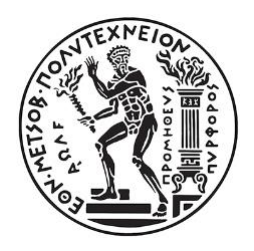

### Μ.Υ.Φ.Α.Η. - Οδηγίες χειρισμού για τελικούς χρήστες

Εθνικό Μετσόβιο Πολυτεχνείο

| Date Created   | Mar 18 <sup>th</sup> , 2022 |
|----------------|-----------------------------|
| Created by     | Lampros Karalis             |
| Version        | 1.2                         |
| Date Modified  | Jun 20 <sup>th</sup> , 2022 |
| Modified by    | Lampros Karalis             |
| Classification | Public                      |

#### Περίληψη

Το παρόν κείμενο περιγράφει την λειτουργικότητα της εφαρμογής Μ.Υ.Φ.Α.Η. όπως γίνεται αντιληπτή από τους φορείς που είναι υπόχρεοι εγγραφής: Φορείς Εκμετάλλευσης Υποδομών Φόρτισης Η/Ο (Φ.Ε.Υ.Φ.Η.Ο.), Πάροχοι Υπηρεσιών Ηλεκτροκίνησης (Π.Η.Υ.), Φορείς Διεκπεραίωσης Συναλλαγών (Φ.Δ.Σ.), Φορείς Σωρευτικής Εκπροσώπησης Φορτίου Η/Ο (Φ.Ο.Σ.Ε.Φ.Η.Ο.).

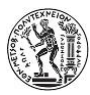

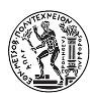

# 1 Περιεχόμενα

| 1 | ļ   | Περιεχόμενα3                            |
|---|-----|-----------------------------------------|
| 2 | ſ   | Εκδόσεις εγγράφου4                      |
| 3 |     | Περιγραφή Μ.Υ.Φ.Α.Η5                    |
|   | 3.1 | Γενική Περιγραφή5                       |
| 4 | . [ | Είσοδος στην εφαρμογή5                  |
| 5 |     | Λειτουργικότητα εφαρμογής7              |
|   | 5.1 | Καταχώρηση – Δημιουργία Αίτησης7        |
|   | 5.2 | 2 Επεξεργασία Αιτήσεων11                |
|   | 5.3 | β Τα στοιχεία μου                       |
| 6 |     | Παραρτήματα14                           |
|   | 6.1 | Κωδικοί Αριθμοί Δραστηριότητας14        |
|   | 6.2 | 2 Δικαιολογητικά εγγραφής στο Μ.Υ.Φ.Α.Η |

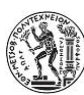

# 2 Εκδόσεις εγγράφου

- 1.0 Αρχική έκδοση του εγγράφου
- 1.1 Λεκτικές διορθώσεις
- 1.2 Μικρές αλλαγές στην τελική λειτουργικότητα

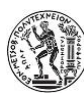

3 Περιγραφή Μ.Υ.Φ.Α.Η.

### 3.1 Γενική Περιγραφή

Το Μητρώο Υποδομών και Φορέων Αγοράς Ηλεκτροκίνησης (Μ.Υ.Φ.Α.Η.) καταγράφει τους φορείς του χώρου της ηλεκτροκίνησης όπως προδιαγράφονται στον Ν.5776/10.12.2021

Το Μ.Υ.Φ.Α.Η. είναι προσβάσιμο για τους φορείς που δραστηριοποιούνται στον χώρο της ηλεκτροκίνησης στην διεύθυνση:

https://electrokinisi.yme.gov.gr

# 4 Είσοδος στην εφαρμογή

Ανοίγουμε έναν οποιονδήποτε από τους σύγχρονους φυλλομετρητές (browsers) και μεταβαίνουμε στην αρχική οθόνη του Μ.Υ.Φ.Α.Η.

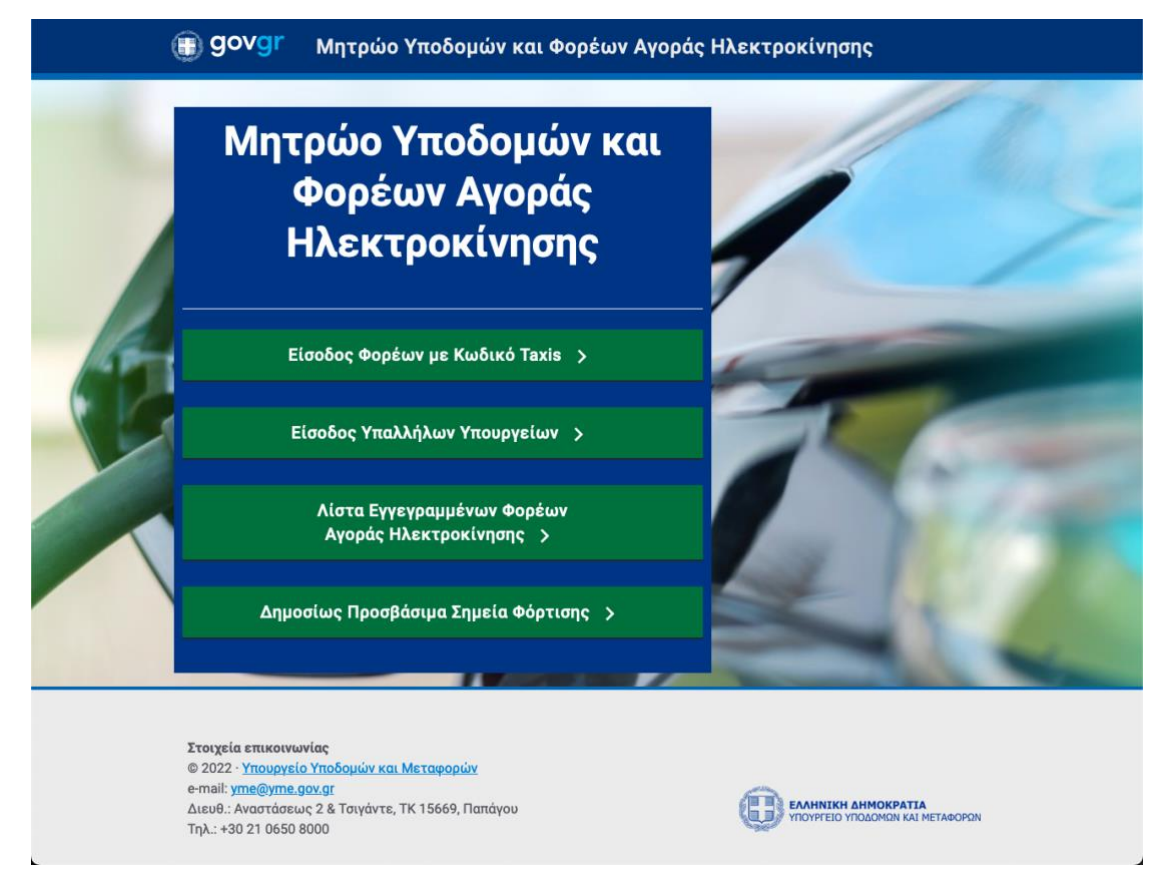

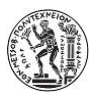

Σε αυτό το σημείο θα πρέπει να έχετε διαθέσιμους τους <mark>κωδικούς ΤΑΧΙS του φορέα σας</mark> και να πατήσετε το αντίστοιχο εικονίδιο

| ος Φορέων με Κωδικό Taxis 🗦 |
|-----------------------------|
|-----------------------------|

και θα ακολουθήσει η διαδικασία πιστοποίησης σας μέσω του ΤΑΧΙS. Τυπικά θα πρέπει να εμφανιστεί μια φόρμα σαν την ακόλουθη:

| Γινική Γρουματεία<br>Ταπροσοριακαίνα Σω<br>Απμόσιας Διοίκησης | εία<br>• Ζυστημάτων<br>Ιούης                        | ΙΝΙΚΗ ΔΗΜΟΚΡΑΤΙΑ<br>υγείο Ψηφιακής<br>8έρνησης |
|---------------------------------------------------------------|-----------------------------------------------------|------------------------------------------------|
| Aut                                                           | νυθεντικοποίηση Χρήστη                              |                                                |
| Παρακαλώ εισάγει                                              | Σύνδεση<br>άγετε τους κωδικούς σας στο TaxisNet για | να συνδεθείτε.                                 |
| Хріс                                                          | (ρήστης:                                            |                                                |
| κωδ                                                           | ιωδικός:                                            |                                                |
|                                                               |                                                     |                                                |
|                                                               | Σύνδεση                                             |                                                |
| Κέντρο Διαλειτουργικ                                          | ργικότητας (ΚΕ.Δ.) Υπουργείου Ψηφιακής ι            | Διακυβέρνησης                                  |

Μετά την εισαγωγή των κωδικών σας, πιέζετε στο πλήκτρο 'Σύνδεση' και εφ' όσον επαληθευτεί η ορθότητα των στοιχείων θα μεταβείτε στην αρχική οθόνη της εφαρμογής:

| govgr               | E                                                                                                    | ۰۰۰۰ 🔒         | *                                                                                                    |
|---------------------|----------------------------------------------------------------------------------------------------|----------------|----------------------------------------------------------------------------------------------------|
| Online              | Μητρώο Υποδομών και Φορέων Αγοράς Ηλεκτροκίνησι                                                                                                    | າເ             |                                                                                                    |
| επιλογές            | Οδηγίες για τους Φορείς                                                                                                    | Ιδιότητες      | ; Φορέων                                                                                                 |
| αδι Αρχική          | Η πλατφόρμα διαχείρισης των εγγραφών σας Μ.Υ.Φ.Α.Η. περιέχει δύο βασικές επιλογές:                                                                                     | <b>Κ.Α.Δ</b> . | ΠΕΡΙΓΡΑΦΗ ΔΡΑΣΤΗΡΙΟΤΗΤΑΣ                                                                                 |
| 🕼 Οι Αιτήσεις μου   | Οι αιτήσεις μου<br>Ξεκινήστε από εδώ του διαδικασία επιλένοντας απο το menu στα αριστερά 'Οι αιτήσεις                                                                  | 52212600       | Υπηρεσίες ηλεκτροκίνησης                                                                                 |
| 👁 Τα στοιχεία μου   | μουν και στην συνέχεια 'Νέα αίτηση'<br>Ποραγχή - Απαιτείται Έχνωριστό ρίτηση για κόθε διαφοροετικό ιδιότητα που                                                        | 52212601       | Υπηρεσίες Επαναφόρτισης Συσσωρευτών Ηλεκτρικών Οχημάτων                                                  |
| ৭ API Token         | πιθανώς επιθυμείτε!                                                                                                    | 52212602       | Υπηρεσίες διαχείρισης και εκμετάλλευσης Υποδομών Επαναφόρτισης<br>Ηλεκτρικών Οχημάτων                    |
| <b>ບ</b> Αποσύνδεση | Τα στοιχεία μου<br>Καταχωρείστε σε αυτή την φόρμα τα βασικά στοιχεία του φορέα σας (e-mail, διακριτικό<br>τίτλο, λογότυπο κλπ) σύμφωνα με τις οδηγίες που αναφέρονται. | 52212603       | Υπηρεσίες διεκπεραίωσης συναλλαγών και διαλειτουργικότητας<br>Υποδομών Επαναφόρτισης Ηλεκτρικών Οχημάτων |
|                     |                                                                                                    |                |                                                                                                    |

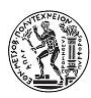

# 5 Λειτουργικότητα εφαρμογής

### 5.1 Πρώτη είσοδος

Την πρώτη μόνο φορά που θα συνδεθεί ένας φορέας, θα μεταφερθεί στην φόρμα καταχώρησης των βασικών στοιχείων. Είναι απολύτως απαραίτητο να καταχωρηθεί το e-mail με το οποίο θα επικοινωνεί το M.Y.Φ.A.H., με τον φορέα σας.

| govgr                                                                                                    |                                                                                                    |                                                                                                    | e                                                                                                    |
|----------------------------------------------------------------------------------------------------|----------------------------------------------------------------------------------------------------|----------------------------------------------------------------------------------------------------|----------------------------------------------------------------------------------------------------|
| <ul> <li>Online</li> </ul>                                                                               | Επεξεργασία Στοι                                                                                                    | χείων Χρήστη                                                                                           |                                                                                                    |
| ο Online<br>ΕΠΙΛΟΓΕΣ<br>Φ Αρχική<br>Ο Οι Αιτήσεις μου<br>Tα στοιχεία μου<br>α, ΑΡΙ Τοken<br>Ο Αποσύνδεση | <ul> <li>Ο Προσοχή!</li> <li>Είναι απαραίτητο να συμπλι<br/>e-mail</li> <li>Επωνυμία "(Για τα νομικά π</li> <li>Σταθερά στοιχεία χρής</li> <li>Ου</li> <li>Επω</li> </ul> | ηρωθούν κατ ελάχιστο τα ακόλουθα στοιχεία:<br>οόσωπα)<br>πτη<br>γετName<br>ομα *****<br>τερώνυμο ***** | Σημειώσεις - επεξηγήσεις<br>Μέσα στα στοιχεία του Μ.Υ.Φ.Α.Η. επιτρέπεται η επεξεργασία των ακόλουθων<br>στοιχείων, τα οποία θα αναφέρονται και μέσα απο την σελίδα τουEurope E-mobility ID<br>Registration Repository (IDRR)<br>- Λογότυπο εταιρείας<br>- Επωνυμία εταιρείας<br>- Δημόσιο e-mail                                                                                                    |
|                                                                                                    | Ρό<br>Μεταβλητά στοιχεία χ<br>Επωνυμία εταιρείας<br>Εmail<br>Δημόσιο e-mail<br>Ιστοσελίδα<br>Εικόνα                                                                       | ου<br>οήστη<br>-<br>Browse Νο file selected.<br>Αποθήκευση                                             | <ul> <li>Website</li> <li>Προδιαγραφές για το λογότυπο         <ul> <li>Μέγιστο μέγεθος 100Kb</li> <li>Διαστάσεις 160 x 160 pixels</li> <li>Μέγιστη ανάλυση 300dpi</li> </ul> </li> <li>e-mail         <ul> <li>Χρησιμοποιείται για την επικοινωνία του Μ.Υ.Φ.Α.Η. με τον Χρήστη<br/>Δημόσιο e-mail</li> <li>Δημοσιεύεται στο μητρώο και είναι προσβάσιμο από το κοινό. (Μπορεί να είναι το ίδιο με το 'e-mail)</li> </ul> </li> </ul> |
|                                                                                                    |                                                                                                    |                                                                                                    |                                                                                                    |
|                                                                                                    | Στοιχεία επικοινωνίας<br>Υπουργείο Υποδομών και Μετο<br>e-mail: yme@yme.gov.gr<br>Διευθ.: Αναστάσεως 2 & Τσιγάτ<br>Τηλ.: +30 21 0650 8000                                 | <b>ιφορών</b><br>τε, ΤΚ 15669, Παπάγου                                                                 |                                                                                                    |

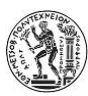

### 5.2 Καταχώρηση – Δημιουργία Αίτησης

| М.Ү.Ф.А.Н.        | =                                                                                                    |
|-------------------|----------------------------------------------------------------------------------------------------|
| Online            | Μητρώο Υτοσομών και Φορέων Αγοράς Ηλε                                                                  |
| ΕΠΙΛΟΓΕΣ          | Οδη τες για τους υπόχρεους                                                                             |
| 🛛 Αρχική          | Η πλατφόρμα διαχείρισης των εγγραφών σας Μ.Υ.Φ.Α.Η. περιέχει δύο βαα                                   |
| 🕼 Οι Αιτήσεις μου | Οι αιτήσεις μου                                                                                        |
| 👁 Τα στοιχεία μου | Ξεκινήστε από εδώ την διαδικασία επιλέογοντας απο το menu στα αριστε<br>και στην συνέχεια 'Νέα αίτηση' |
| 🖒 Αποσύνδεση      | Προσοχή! - Απαιτείται ξεχωριστή αίτηση για κάθε διαφορρετική ιδιότητα<br>επιθυμείτε!                   |
|                   | <b>Τα στοιχεία μου</b><br>Καταχωρείστε σε αυτή την φόρμα τα βασικά στοιχεία που θα εμφανίζοντα         |
|                   |                                                                                                    |

Κάθε λειτουργία που σχετίζεται με τις αιτήσεις είναι προσβάσιμη από το αριστερό μενού 'Οι Αιτήσεις μου'.

#### Αφού επιλέξετε το μενού «Οι Αιτήσεις μου» εμφανίζεται η κύρια οθόνη διαχείρισης των αιτήσεων:

| Κατάσταση Αιτήσεων       |              |                         |                                       |                                 |
|--------------------------|--------------|-------------------------|---------------------------------------|---------------------------------|
| Κατάσταση Αιτήσεων       |              | <b>+</b> Νέα Καταχώρηση | Επικοινωνία                           |                                 |
| 🕑 Ημερομηνία καταχώρησης | 21/03/20     | *                       | Αποτέλεσμα επικοινωνίας               |                                 |
| Κατάσταση                | μαμμένη      | ~                       |                                       |                                 |
| Τύπος                    | Ф.Е.Ү.Ф.Н.О. | ~                       |                                       |                                 |
|                          | Αναζήτη      | ιση                     |                                       |                                 |
|                          |              |                         |                                       |                                 |
| Αποτελέσματα             |              |                         |                                       | Copy Excel CSV PDF              |
| Δείξε 50 🗸 εγγραφές      |              |                         |                                       | Αναζήτηση: Αναζήτηση            |
| Α.Φ.Μ Φορέα 🖺 Επωνυμία   |              | ↓† <b>Είδος</b> ↓†      | Κατάσταση 👫 Χειριστής 🎼 IDACS_ID 👫 Τρ | οποποίηση 👫 Ενέργειες 🎼         |
|                          |              | П.Н.Ү.                  | Οριστικοποιημένη 3/                   | 18/2022 2:40:28 PM Ενέργειες -  |
|                          |              | Φ.Ε.Υ.Φ.Η.Ο.            | Αρχική Καταχώρηση 3/                  | 16/2022 12:50:32 PM Ενέργειες - |

Την πρώτη φορά που θα εισέλθετε στο σύστημα θα χρειαστεί να δημιουργηθεί μια νέα αίτηση πιέζοντας το πλήκτρο 'Νέα καταχώριση'

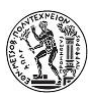

Στην οθόνη που θα εμφανιστεί, υπάρχουν δύο μόνο πεδία:

- Α.Φ.Μ.: Θα είναι προ-συμπληρωμένο με το Α.Φ.Μ του φορέα σας, και προαιρετικά είναι δυνατό με το πλήκτρο '?' να εμφανίσετε τα στοιχεία που αντλούνται για το Α.Φ.Μ. σας.
- Κατηγορία φορέα: Θα πρέπει να επιλέξετε το είδος της αίτησης που θέλετε να κάνετε, ανάλογα με την ιδιότητα του φορέα ηλεκτροκίνησης.

| ίμα 1: - Δήλώνουμε το Α     | λ.Φ.Μ. του φορέα που θέλουμε να εγγραφεί                                 | Οδηγίες                                                                      |                                                                                                    |
|-----------------------------|--------------------------------------------------------------------------|------------------------------------------------------------------------------|----------------------------------------------------------------------------------------------------|
| Α.Φ.Μ.:<br>Κατηγορία Φορέα: | 012345678 <b>?</b><br>Φ.Ε.Υ.Φ.Η.Ο.<br>Π.Η.Υ.<br>Φ.Δ.Σ.<br>Φ.Ο.Σ.Ε.Φ.Η.Ο. | 1 Ρ<br>2. Επιλέξ<br>3. Εφ'ός<br>Ο<br>Προσοχή: Μ<br>Ονοματολογ<br>δραστηριότη | ανώ συμπληρώστε το Α.Φ.Μ. το Βέλετε να εγγραφεί στο Μητρώο και πιέστε τ<br>ι να δείτε τα στοιχείο το υντάστοιχούν.<br>τε το είδος το υρέα που θέλετε να εγγραφεί.<br>ιου συσχεία που έχουν αναρτηθεί είναι ορθά, παρακαλώ πιέστε το πλήκτρο<br>ηκευση και μετάφορά στο Βήμα 2"<br>ε την νέα απόφαση της ΑΑΔΕ Α.1128/2020 προστίθενται στην Εθνική<br>ία Οικονομικών Δραστηριοτήτων (ΠΟΛ.1133/2008) οι εξής οικονομικές<br>ητες. |
|                             |                                                                          | K.Α.Δ.                                                                       | ΠΕΡΙΓΡΑΦΗ ΔΡΑΣΤΗΡΙΟΤΗΤΑΣ                                                                                                    |
|                             |                                                                          | 52212600                                                                     | Υπηρεσίες ηλεκτροκίνησης                                                                                                    |
|                             |                                                                          | 52212601                                                                     | Υπηρεσίες Επαναφόρτισης Συσσωρευτών Ηλεκτρικών Οχημάτων                                                                                                    |
|                             |                                                                          | 52212602                                                                     | Υπηρεσίες διαχείρισης και εκμετάλλευσης Υποδομών Επαναφόρτισης<br>Ηλεκτρικών Οχημάτων                                                                                                    |
|                             |                                                                          | 52212603                                                                     | Υπηρεσίες διεκπεραίωσης συναλλαγών και διαλειτουργικότητας Υποδομών<br>Επαγονόστισης Ηλεκτοικών Οχομάτων                                                                                                    |

Τέλος αποθηκεύετε την αίτηση και προχωράτε στο επόμενο βήμα για την επισύναψη των δικαιολογητικών με το ακόλουθο πλήκτρο:

# Αποθήκευση και Μεταφορά στο βήμα 2

ΠΡΟΣΟΧΗ: Αν ο φορέας σας έχει περισσότερες από μια ιδιότητες (π.χ. είναι και Φ.Ε.Υ.Φ.Η.Ο. και Π.Η.Υ), θα πρέπει να υποβάλλει ξεχωριστές αιτήσεις!

ΠΡΟΣΟΧΗ: Για να προχωρήσει η αίτηση θα πρέπει ο φορέας να διαθέτει τουλάχιστον ένα από τους Κ.Α.Δ. που αναφέρονται στην (ΠΟΛ.1133/2008)

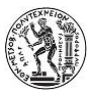

#### Βήμα 2: Επισύναψη δικαιολογητικών:

| Βήμα 2:           | Επισύναψη δικ                                                                                                  | αιολογητικών                                               |                         |      | 21μετωσείς - επεςτηγήσεις                                                                                                    |
|-------------------|----------------------------------------------------------------------------------------------------|------------------------------------------------------------|-------------------------|------|----------------------------------------------------------------------------------------------------|
| # Fil             | e Type Fi<br>αταστατικό Εταιρεί                                                                                | ile Download<br>ας γ + Sel                                 | Delete<br>ect File 🛓 Uj | View | Για την επισύναψη των δικαιολογητικών, θα πρέπει:<br>1. Να επιλέξετε το είδος του δικαιολογητικού που θέλετε να καταθέσετε<br>2. Να επιλέξετε το κατάλληλο αρχείο από τον υπολογιστή σας πατώντας το κ<br>"Select File"<br>3. Τέλος να συέβάσετε το σαγεία στο Μ.Χ.Φ.Α.Η. |
| File has no       | ot been selected                                                                                               |                                                            |                         |      | 5. TENO, VI AVEPADELE LO APAELO DI O M.T. P.K.H.                                                                                                    |
|                   |                                                                                                    |                                                            |                         |      | Εαν θέλετε μπορείτε να επιστρέψετε στην φόρμα των αιτήσεων και να συνεχίσετ<br>επισύναψη των δικαιολογητικών αργότερα πατώντας το πλήκτρο "Προσωρινή α<br>Προσωρινή αποθήκευση                                                                                            |
|                   |                                                                                                    |                                                            |                         |      | Εάν έχετε ολοκληρώσει την επισύναψη των δικαιολογητικών στην αίτηση σας κα<br>την ΟΡΙΣΤΙΚΟΠΟΙΗΣΕΤΕ πατήστε το πλήκτρο "Κατάθεση"                                                                                                    |
|                   |                                                                                                    |                                                            |                         |      | ΠΡΟΣΟΧΗ<br>Μετά την κατάθεση της αίτησης, δεν θα μπορέσετε να τροποποιήσετε κανένα απ<br>δικαιολογητικά.<br>Κατάθεση                                                                                                    |
| ροβολή .          | Αίτησης                                                                                                    |                                                            |                         |      | ΠΡΟΖΟΧΗ<br>Μετά την κατάθεση της αίτησης, δεν θα μπορέσετε να τροποποιήσετε κανένα απ<br>δικαιολογητικά.<br>Κατάθεση                                                                                                    |
| ροβολή .          | Αίτησης<br>κωδικός:                                                                                            | 7529f92a-e99b-4d4a-a2                                      | f9-a2668386dece         |      | Πτο ζολλη<br>Μετά την κατάθεση της αίτησης. δεν θα μπορέσετε να τροποποιήσετε κανένα απ<br>δικαιολογητικά.<br>Κατάθεση                                                                                                    |
| οοβολή .          | Αίτησης<br>Κωδικός:<br>Α.Φ.Μ. Φορέα                                                                            | 7529f92a-e99b-4d4a-a2                                      | f9-a2668386dece         |      | ΠΡΟΖΟΧΗ<br>Μετά την κατάθεση της αίτησης, δεν θα μπορέσετε να τροποποιήσετε κανένα απ<br>δικαιολογητικά.<br>Κατάθεση                                                                                                    |
| οοβολή            | Αίτησης<br>Κωδικός:<br>Α.Φ.Μ. Φορέα<br>Είδος Φορέα:                                                            | 7529f92a-e99b-4d4a-a2<br>Φ.Ε.Υ.Φ.Η.Ο.                      | f9-a2668386dece         |      | ΠΡΟΖΟΧΗ<br>Μετά την κατάθεση της αίτησης, δεν θα μπορέσετε να τροποποιήσετε κανένα απ<br>δικαιολογητικά.<br>Κατάθεση                                                                                                    |
| νοβολή :<br>Κατάσ | Αίτησης<br>Κωδικός:<br>Α.Φ.Μ. Φορέα<br>Είδος Φορέα:<br>παση Αιτήματος                                          | 7529f92a-e99b-4d4a-a2<br>Φ.Ε.Υ.Φ.Η.Ο.<br>Αρχική Καταχώρηση | f9-a2668386dece         |      | Πτο ζολλη<br>Μετά την κατάθεση της αίτησης. δεν θα μπορέσετε να τροποποιήσετε κανένα απ<br>δικαιολογητικά.<br>Κατάθεση                                                                                                    |
| οοβολή .<br>Κατάσ | Αίτησης<br>Κωδικός:<br>Α.Φ.Μ. Φορέα<br>Είδος Φορέα:<br>παση Αιτήματος<br>Επωνυμία:                             | 7529f92a-e99b-4d4a-a2<br>Φ.Ε.Υ.Φ.Η.Ο.<br>Αρχική Καταχώρηση | f9-a2668386dece         |      | ΠΡΟΖΟΧΗ<br>Μετά την κατάθεση της αίτησης, δεν θα μπορέσετε να τροποποιήσετε κανένα απ<br>δικαιολογητικά.<br>Κατάθεση                                                                                                    |
| οοβολή .<br>Κατάσ | Αίτησης<br>Κωδικός:<br>Α.Φ.Μ. Φορέα<br>Είδος Φορέα:<br>παση Αιτήματος<br>Επωνυμία:<br>Τίτλος:                  | 7529f92a-e99b-4d4a-a2<br>Φ.Ε.Υ.Φ.Η.Ο.<br>Αρχική Καταχώρηση | f9-a2668386dece         |      | ΠΡΟΖΟΑΤΗ<br>Μετά την κατάθεση της αίτησης, δεν θα μπορέσετε να τροποποιήσετε κανένα απ<br>δικαιολογητικά.<br>Κατάθεση                                                                                                    |
| οοβολή .<br>Κατάσ | Αίτησης<br>Κωδικός:<br>Α.Φ.Μ. Φορέα<br>Είδος Φορέα:<br>παση Αιτήματος<br>Επωνυμία:<br>Τίτλος:<br>Νομική Μορφή: | 7529f92a-e99b-4d4a-a2<br>Φ.Ε.Υ.Φ.Η.Ο.<br>Αρχική Καταχώρηση | f9-a2668386dece         |      | Πτο το κατάθεση της αίτησης. δεν θα μπορέσετε να τροποποιήσετε κανένα απ<br>δικαιολογητικά.<br>Κατάθεση                                                                                                    |

Στην φόρμα που αφορά την επισύναψη των δικαιολογητικών επιλέγετε το είδος του δικαιολογητικού και με το πλήκτρο 'Select File' διαλέγετε από τον ΗΥ το κατάλληλο αρχείο. Τέλος, πιέζετε το 'Upload' και επαναλαμβάνετε την διαδικασία για τα υπόλοιπα.

Σημείωση: Μπορούμε να αποθηκεύσουμε προσωρινά την αίτηση μας και να συνεχίσουμε οποιαδήποτε στιγμή.

Τέλος, μόλις ολοκληρώσουμε την διαδικασία πιέζουμε το πλήκτρο 'Υποβολή' για να οριστικοποιηθεί και να εξεταστεί από τους αρμόδιους υπαλλήλους.

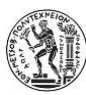

# 5.3 Επεξεργασία Αιτήσεων

Η παρακάτω φόρμα διαχείρισης των αιτήσεων εμφανίζεται είτε μετά την ολοκλήρωση της πρώτης αίτησης, είτε από το μενού «Οι αιτήσεις μου»:

| Κατάσταση Αιτήσεων                  |              |                            |                                                              |
|-------------------------------------|--------------|----------------------------|--------------------------------------------------------------|
| Κατάσταση Αιτήσεων                  | + N          | έα Καταχώρηση              | Επικοινωνία                                                  |
| 🕑 Ημερομηνία καταχώρησης            | 21/03/2022   | <b>**</b>                  | Αποτέλεσμα επικοινωνίας                                      |
| Κατάσταση                           | Διεγραμμένη  | ~                          |                                                              |
| Τύπος                               | Ф.Е.Ү.Ф.Н.О. | *                          |                                                              |
|                                     | Αναζήτηση    |                            |                                                              |
| Αποτελέσματα<br>Δείξε 50 🗸 εγγραφές |              |                            | Copy Excel CSV PnF,<br>Αναζήτηση: Αναζήτηση                  |
| Α.Φ.Μ Φορέα 🖺 Επωνυμία              |              | <b>↓</b> † <b>Είδος</b> ↓† | Κατάσταση 🔄 Χειριστής 💱 ΙDACS_ID 💱 Τροποποίηση 🔄 Ενέργειες 💱 |
|                                     |              | Ф.Е.Ү.Ф.Н.О.               | Εγκεκριμένη 🗾 GR * 5UJ 20/01/2022 6:17:10 μμ Ενέργαιες 🗸     |
|                                     |              | П.Н.Ү.                     | Εγκεκριμένη GR * ΟΜ5 14/03/2022 1:38:22 μμ Ενέργειες 🗸       |
|                                     |              | П.Н.Ү.                     | Οριστικοποιημένη 18/03/2022 2:40:28 μμ Ενέργαες 🔹            |
|                                     |              | Ф.Е.Ү.Ф.Н.О.               | Αρχική Καταχώρηση 16/03/2022 12:50:32 μμ Ενέργειες 🗸         |

Εδώ εμφανίζεται η λίστα με τις αιτήσεις που αντιστοιχούν στον φορέα μας. Για όλες αυτές διακρίνουμε τις ακόλουθες καταστάσεις:

| Κατάσταση        | Περιγραφή                                                                                                    |
|------------------|----------------------------------------------------------------------------------------------------|
| Αρχική           | Ο φορέας έχει αρχίσει την καταχώριση της αίτησης, αλλά δεν την έχει ακόμα                                                                                     |
| καταχώριση       | υποβάλλει. Σε αυτή την κατάσταση επιτρέπονται αλλαγές. (π.χ. συμπλήρωση<br>δικαιολογητικών)                                                                   |
| Οριστικοποιημένη | Έχει υποβληθεί από τον φορέα και αναμένει έλεγχο από τον αρμόδιο υπάλληλο.                                                                                    |
| Εγκεκριμένη      | Έχει ολοκληρωθεί ο έλεγχος και έχει εγκριθεί η αίτηση. Παράλληλα, έχει αποδοθεί και το IDACS_ID που είναι απαραίτητο για την ανταλλαγή πληροφοριών στο μέλλον |
| Απορριφθείσα     | Έχει ολοκληρωθεί ο έλεγχος και η αίτηση απορρίφθηκε.                                                                                                    |

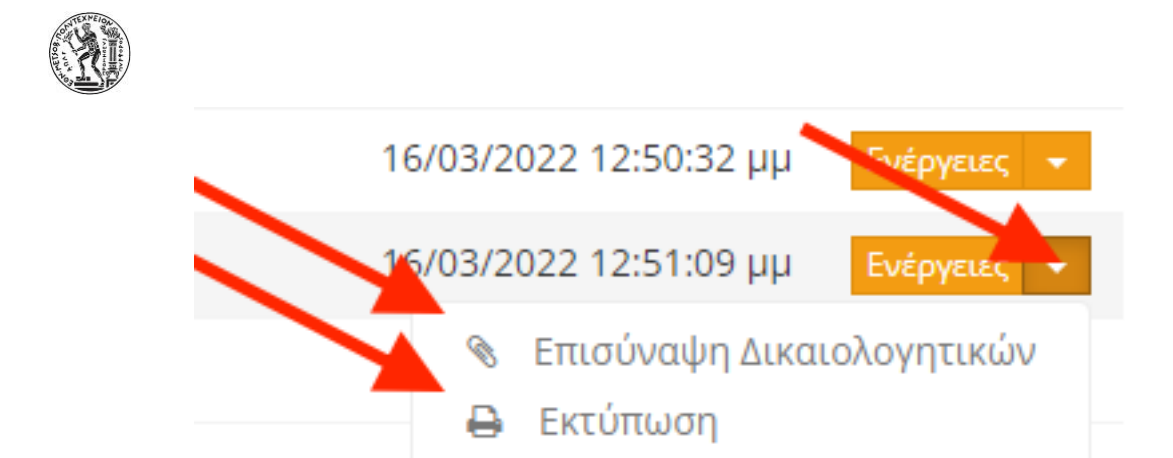

Τέλος, για κάθε αίτηση υπάρχει το σχετικό μενού 'Ενέργειες' από το οποίο:

- Μπορεί να συνεχιστεί η κατάθεση των δικαιολογητικών (αν η αίτηση είναι σε αρχική καταχώρηση)
- Να εκτυπωθεί σχετικό αποδεικτικό (σε κάθε περίπτωση).

#### 5.4 Τα στοιχεία μου

Ορισμένα στοιχεία που αφορούν το φορέα σας θα δημοσιευθούν σε σελίδες της Ευρωπαϊκής Ένωσης. Μπορείτε να τα επεξεργαστείτε στο πεδίο «Επεξεργάσιμα στοιχεία χρήστη».

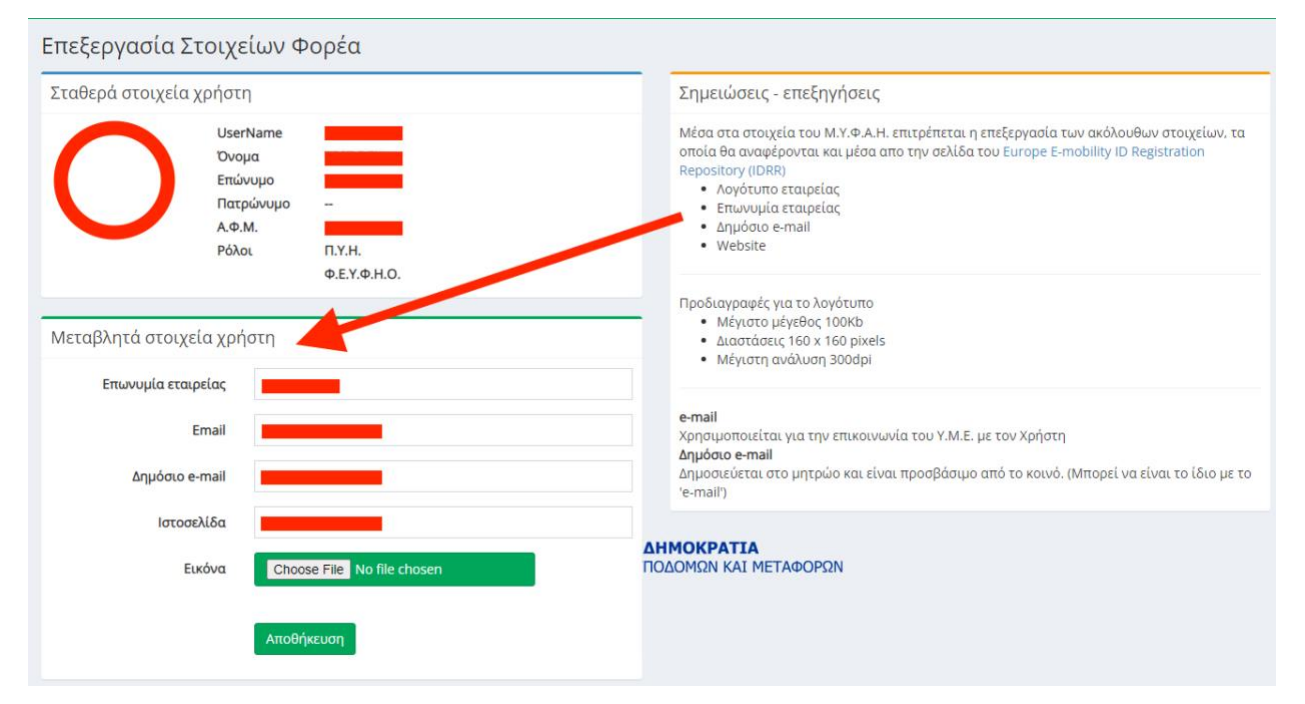

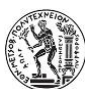

### Αναλυτικότερα:

| Στοιχείο           | Περιγραφή                                                                      |
|--------------------|--------------------------------------------------------------------------------|
| Επωνυμία εταιρείας | Πρόκειται για τον διακριτικό τίτλο με τον οποίο είναι γνωστός ο φορέας στο     |
|                    | ευρύ κοινό.                                                                    |
| e-mail             | Πρόκειται για την ηλεκτρονική διεύθυνση μέσω της οποίας θα επικοινωνεί το      |
|                    | Μ.Υ.Φ.Α.Η. με τον φορέα σας. (Αυτό το στοιχείο ΔΕΝ θα δημοσιευθεί)             |
| Δημόσιο e-mail     | Ηλεκτρονική διεύθυνση που <b>θα δημοσιευθεί</b> και θα μπορούν να επικοινωνούν |
|                    | οι πολίτες με τον φορέα σας.                                                   |
| WebSite            | Η ιστοσελίδα του φορέα σας                                                     |
| Εικόνα             | Μικρό λογότυπο του φορέα σας με τις ακόλουθες προδιαγραφές:                    |
|                    | - Τύπος αρχείου (png, jpg, svg)                                                |
|                    | - Μέγιστο μέγεθος 100Kb                                                        |
|                    | - Διαστάσεις 160 x 160 pixels                                                  |
|                    | - Μέγιστη ανάλυση 300dpi                                                       |

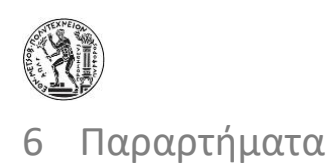

# 6.1 Κωδικοί Αριθμοί Δραστηριότητας

Για να εγγραφεί κάποιος φορέας στο μητρώο ηλεκτροκίνησης θα πρέπει να διαθέτει έναν ή περισσότερους από τους ακόλουθους Κ.Α.Δ.

| К.А.Δ.   | Περιγραφή                                                                                                |
|----------|----------------------------------------------------------------------------------------------------|
| 52212600 | Υπηρεσίες ηλεκτροκίνησης                                                                                 |
| 52212601 | Υπηρεσίες Επαναφόρτισης Συσσωρευτών Ηλεκτρικών Οχημάτων                                                  |
| 52212602 | Υπηρεσίες διαχείρισης και εκμετάλλευσης Υποδομών Επαναφόρτισης Ηλεκτρικών<br>Οχημάτων                    |
| 52212603 | Υπηρεσίες διεκπεραίωσης συναλλαγών και διαλειτουργικότητας Υποδομών<br>Επαναφόρτισης Ηλεκτρικών Οχημάτων |

### 6.2 Δικαιολογητικά εγγραφής στο Μ.Υ.Φ.Α.Η.

| ΦΥΣΙΚΑ ΠΡΟΣΩΠΑ                                                                                 | ΝΟΜΙΚΑ ΠΡΟΣΩΠΑ           |  |
|------------------------------------------------------------------------------------------------|--------------------------|--|
| Φωτοαντίγραφο δελτίου αστυνομικής                                                              | Καταστατικό της εταιρίας |  |
| ταυτότητας ή διαβατηρίου                                                                       |                          |  |
| Αποδεικτικό στο οποίο αναφέρεται ο κωδικός αριθμός (ΚΑΔ) δραστηριότητας του προσώπου           |                          |  |
| Υπεύθυνη δήλωση του ν. 1599/1986 (Α΄ 75), στην οποία ο αιτών βεβαιώνει ότι όλα τα στοιχεία που |                          |  |
| έχει υποβάλει είναι αληθή.                                                                     |                          |  |
| Παράβολο εγγραφής, το ύψος του οποίου καθορίζεται στην απόφαση της παρ. 5 του άρθρου 62 του    |                          |  |
| v. 4710                                                                                        | )/2021.                  |  |

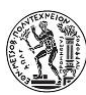

# 6.3 Συντομογραφίες

| Συντομογραφία  | Περιγραφή                                  |
|----------------|--------------------------------------------|
| Ф.Е.Ү.Ф.Н.О.   | Φορείς Εκμετάλλευσης Υποδομών Φόρτισης Η/Ο |
| П.Н.Ү.         | Πάροχοι Υπηρεσιών Ηλεκτροκίνησης           |
| Φ.Δ.Σ.         | Φορείς Διεκπεραίωσης Συναλλαγών            |
| Φ.Ο.Σ.Ε.Φ.Η.Ο. | Φορείς Σωρευτικής Εκπροσώπησης Φορτίου Η/Ο |